登入學務系統→教職員→1 成績單製作→2 登打評語→3 務必儲存 →4 選擇 111 學年度第2 學期成績單(.docx or .odt 檔);六年級請選畢業班 成績單→ 下載全班成績單確定無誤後再列印

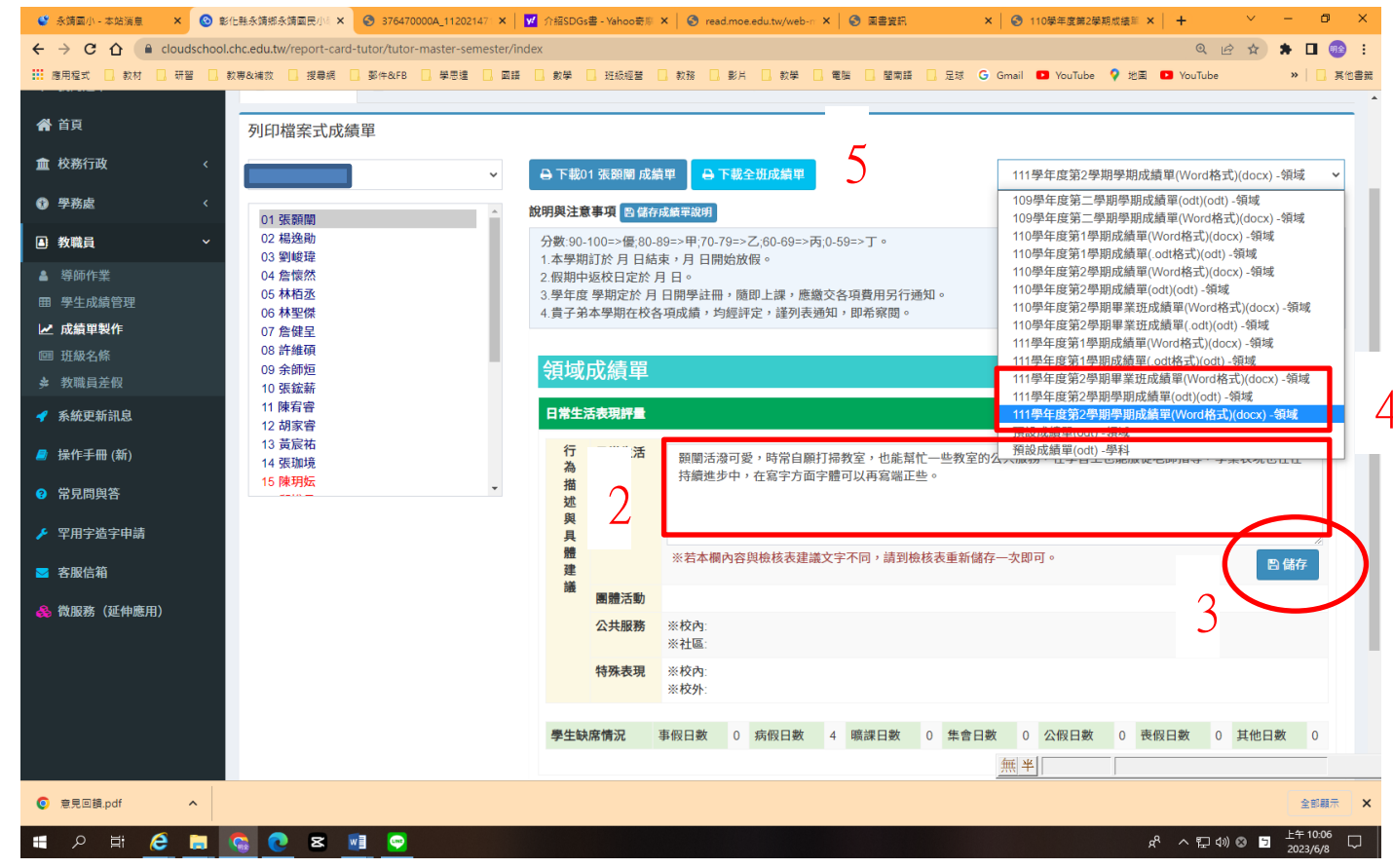

## 畢業班格式下載成績單並檢視

| 生活行着         | →                           | 面的學習狀況需要加油,俗話說:「一分耕耘,一<br>這方面,還是需要好好的努力,期待往後能有好 |                       |  |  |
|--------------|-----------------------------|-------------------------------------------------|-----------------------|--|--|
|              |                             | 學習領域/                                           | 福社學習评事。               |  |  |
| 學習領域<br>彈性學習 | ./↓ <del>每</del> 退<br>P≠ 節羹 | 閏↓<br>处↔                                        | <br>學習↓<br>成就↔        |  |  |
| 語文-本國語       | }文→ 5+                      | ,                                               | $T_{e_1}$             |  |  |
| 語文-本土語       | इंड्रे € 14                 | 2                                               | @ <i>₀</i>            |  |  |
| 語文−英語↩       | 2∻                          | 2                                               | $\uparrow_{\diamond}$ |  |  |
| 數學↔          | 5÷                          | ,                                               | $T_{2}$               |  |  |
| 社會↔          | 3₊                          | ,                                               | $\mathcal{T}_{\phi}$  |  |  |
| 自然與生活        | 科技← 3←                      | 2                                               | $\mathcal{T}^{o}$     |  |  |
| 健康與體育        | - 14                        | 2                                               | @                     |  |  |
| 藝術與人文        | . 14                        | 2                                               | ₹.                    |  |  |
| 綜合活動↔        | 3₊                          | 2                                               | 優↔                    |  |  |
| 詩詞教學↔        | 14                          | 2                                               | <del>ال</del> ا ب     |  |  |
| 寫字↩          | 14                          | 2                                               | <del>ال</del> ا ب     |  |  |
| 審核簽章↩        |                             | Σe                                              | 家長意見。                 |  |  |
| 導 師↩         | 教務主任↔                       | 校長。                                             |                       |  |  |
| چ            | 谢康家                         | 蘇月                                              | <b>分</b> 家長簽          |  |  |

I

## 一~五年級格式

下載成績單並檢視

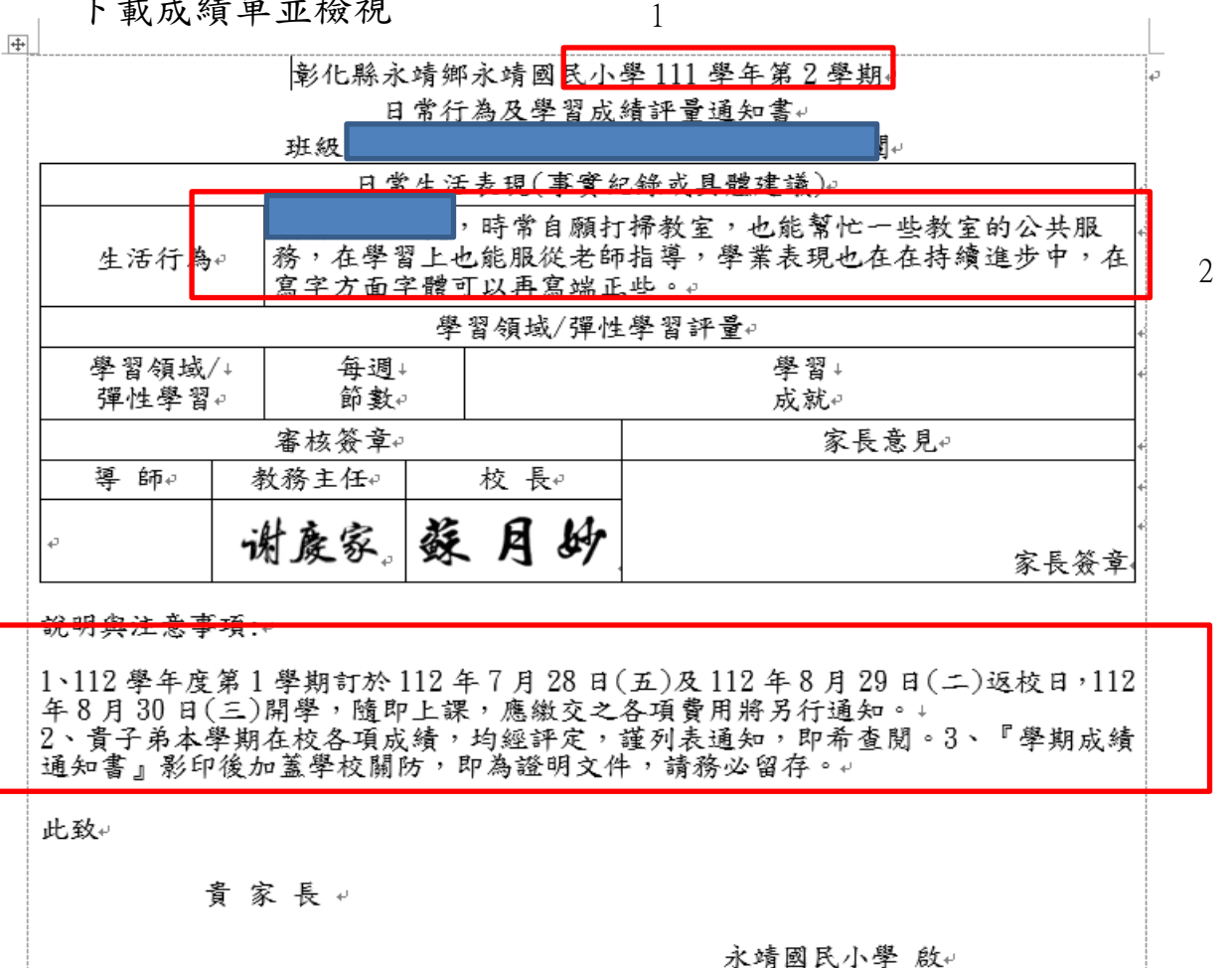

3